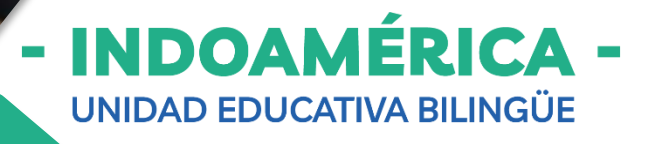

## INSTRUCTIVO VALIDACIÓN COMPROBANTE SGA

www.sga.cmi.edu.ec

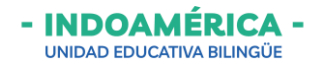

## Ingreso a SGA

- 1. Abrir un **navegador web** (de preferencia Google Chrome).
- 2. En la barra de dirección digitamos <u>www.uei.edu.ec</u>
- 3. De clic en el titulo Sistema de Gestión Académica (SGA).

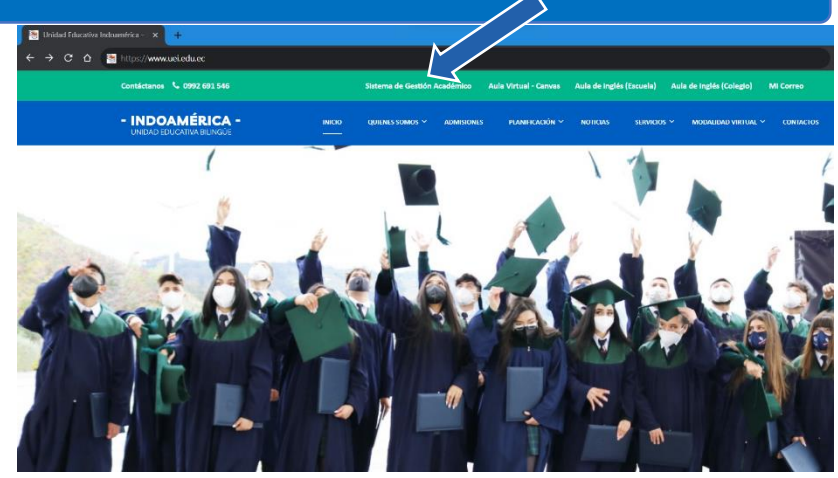

- Se muestra la siguiente página donde debe ingresar sus credenciales de inicio de sesión.
- En Usuario y Contraseña debe escribir el número de cédula del representante legal del estudiante.

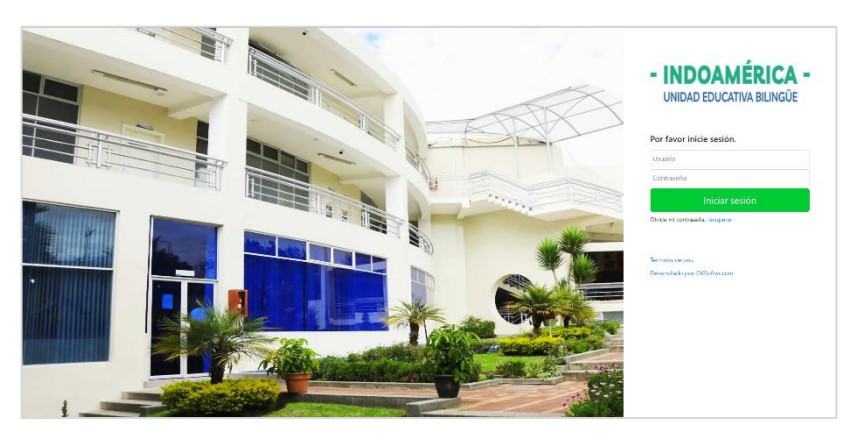

## Modulo - Finanzas

1. Dentro de la plataforma SGA buscamos el módulo Finanzas, al dar clic le muestra una pantalla donde puede visualizar las Finanzas de su representado.

|                                              |                 | IÉRICA -<br>Iva Bilingue                    |                       |                                                                             |                                                 | .6                                                              | ADRIANA CLAVE                                        |                                   | PERIODO LECTIVO 2023 - 2024          |
|----------------------------------------------|-----------------|---------------------------------------------|-----------------------|-----------------------------------------------------------------------------|-------------------------------------------------|-----------------------------------------------------------------|------------------------------------------------------|-----------------------------------|--------------------------------------|
|                                              | Inicio / Inicio |                                             |                       |                                                                             |                                                 |                                                                 |                                                      |                                   |                                      |
|                                              |                 | $\sim$                                      | Modulos:<br>Busqueda  |                                                                             |                                                 |                                                                 |                                                      |                                   |                                      |
|                                              |                 | Q                                           |                       | CANVAS<br>Aula virtual                                                      | <br>A+                                          |                                                                 |                                                      |                                   | Ē                                    |
| - INDOAMÉRICA -<br>UNIDAD EDUCATIVA BILINGÜE |                 |                                             | atos<br>ción de datos | Herramientas digitales,<br>recursos educativos de la<br>comunidad educativa | Calificaciones<br>Calificaciones del estudiante | Comportamiento y<br>asistencias<br>Comportamiento y asistencias | Cronograma<br>Cronograma de actividades<br>escolares | Deberes<br>Deberes del estudiante | Documentos<br>Descarga de documentos |
| Inicio / Inicio / Finanzas                   |                 |                                             |                       | <b>(\$)</b>                                                                 |                                                 |                                                                 |                                                      |                                   |                                      |
| Finanzas de mis representados                |                 |                                             | uestas                | Finanzas<br>Pagos y Facturas del<br>estudiante                              | Mensajería<br>Mensajería                        | REPORTES<br>Impresión de Reportes                               |                                                      |                                   |                                      |
| Nombre                                       | Identificación  | Sub nivel Educación                         |                       |                                                                             |                                                 |                                                                 |                                                      |                                   |                                      |
| RUIZ INCA JUAN DAVID                         | 1850709492      | BAC - SEGUNDO - BACHILLERATO GENERAL UNIFIC | FICADO                |                                                                             |                                                 |                                                                 |                                                      |                                   |                                      |
|                                              |                 |                                             |                       |                                                                             |                                                 |                                                                 |                                                      |                                   |                                      |
| Depósitos o transferencias                   |                 |                                             | desde - Tiffighta     |                                                                             | Protection of protection of                     |                                                                 |                                                      |                                   |                                      |
| + Adicionar                                  |                 |                                             |                       |                                                                             |                                                 |                                                                 |                                                      |                                   |                                      |

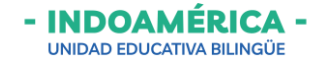

2. Para registrar un depósito o transferencia debe dar clic sobre el botón + Adicionar

## Adicionar depósito o transferencia

3. Una vez que da clic en el botón + Adicionar aparece la siguiente pantalla donde debe completar los datos.

|                                                    |                                                             |                                            | Active si realizo un depósito                                 |
|----------------------------------------------------|-------------------------------------------------------------|--------------------------------------------|---------------------------------------------------------------|
| ATENCIÓN: Cuando la trar<br>TRANSFERENCIA debe que | isacción es un DEPÓSITO debe activar la<br>edar desactivado | a primera <del>casilla</del> , si es       |                                                               |
| ¡ACTIVAR SOLO SI ES DEPÓSITO!                      |                                                             |                                            | Seleccione el banco donde realizó el depósito o transferencia |
| Cuenta                                             | 36230452 - CUENTA CORRIENTE - BANCO DE C                    | 5UAYAQUIL                                  |                                                               |
| Estudiante                                         |                                                             |                                            | Seleccione el nombre de su<br>representado                    |
| Motivo                                             |                                                             |                                            |                                                               |
| Valor                                              | 0.00                                                        |                                            | Escriba es motivo                                             |
| No. Comprobate                                     |                                                             |                                            |                                                               |
|                                                    |                                                             |                                            | Escriba el valor de la transacción                            |
| Fecha de transacción<br>Imagen del depósito        | 01-12-2023<br>Seleccionar                                   |                                            | Escriba el N° comprobante de la transacción                   |
|                                                    | Tamaño máximo permitido 5Mb, en formato jp <u>o</u>         | j, png                                     |                                                               |
|                                                    |                                                             |                                            | Elija la fecha de la transacción                              |
|                                                    |                                                             | Guardar 🛛 🗶 Cance                          | lar                                                           |
| Adjunte una                                        | i imagen del depósito                                       |                                            |                                                               |
|                                                    |                                                             | Una vez que ller<br>información de clic en | ne toda la<br>GUARDAR                                         |